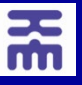

## 千葉工業大学 各種証明書の発行方法について

各種証明書の発行は、学内発行機に加え、全国のコンビニエンスストアでも発行が可能です。 以下の手順に従い、発行サービスをぜひご利用ください。

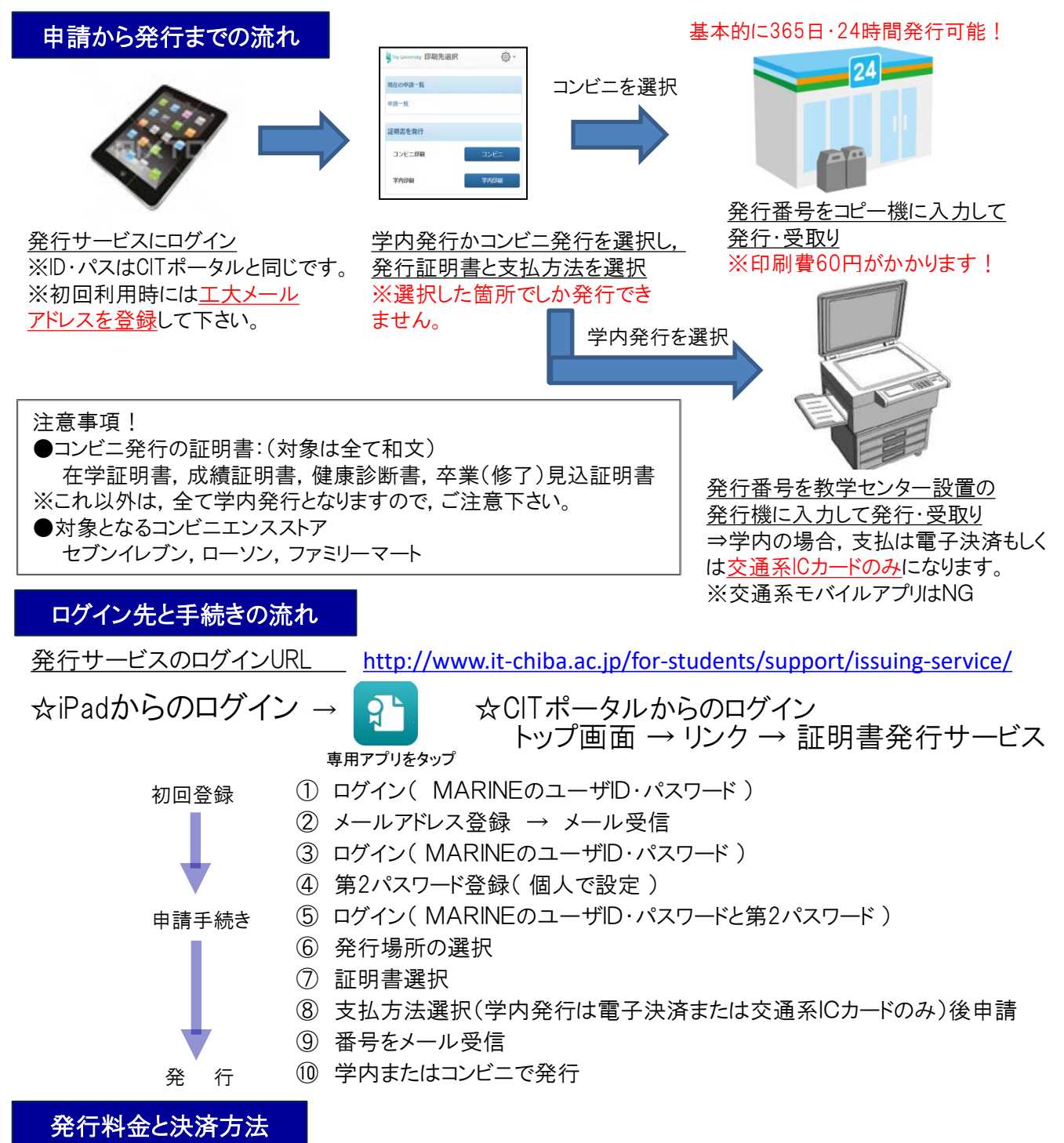

発行料金については、学内とコンビニで料金が異なります。 また、2021年5月より、以下の電子決済もご利用可能になりました。 ・クレジットカード決済: JCB/AMEX、Diners、Visa/Master、 PayPal(事前にPayPalアカウントの登録が必要です。) ・QRコード決済: PayPay、LINEPay ・コンビニで現金支払い:コンビニ現金収納サービス(SmartPit)

| 発行場所   | 発行料金               |
|--------|--------------------|
| 学内発行   | 1通200円             |
| コンビニ発行 | 1通260円<br>※印刷費60円込 |

2021.7.1 千葉工業大学 教学センター